## Balai Monitor Spektrum Frekuensi Radio Kelas I Semarang

Komplek Semarang Indah Blok C III / 1-3 50144 087770000157

or type unknown https://balmonsemarang.postel.go.id/

Kementerian Komunikasi dan Informatika Republik Indonesia / Direktorat

#### Jenderal Sumber Daya dan Perangkat Pos dan Informatika / Balai Monitor Penanganan Ganggenan Frekuensi Radio Spektings Hekuensi Radio Kelas I Semarang

No. SK : 42 Tahun 2023

# Persyaratan

age not four

- 1. Surat Pengaduan
- 2. Salinan ISR dari stasiun yang terganggu
- 3. Melampirkan Surat Permohonan Izin Stasiun Radio

# Sistem, Mekanisme dan Prosedur

## Balai Monitor Spektrum Frekuensi Radio Kelas I Semarang

Komplek Semarang Indah Blok C III / 1-3 50144 087770000157 or type unknown https://balmonsemarang.postel.go.id/

> Kementerian Komunikasi dan Informatika Republik Indonesia / Direktorat Jenderal Sumber Daya dan Perangkat Pos dan Informatika / Balai Monitor

- 1. A .Tata Cars Better in Preuk Berster and Stells Persen and Stells Persen and S
- 2. Setelah memiliki akun, masukkan username dan password akun, kemudian pilih Eksternal SDPPI, pilih Bahasa
- 3. Lalu pelapor dapat memilih menu di bagian kiri aplikasi. Klik Aplikasi, kemudian Pusat Bantuan
- 4. Klik Tambah Kasus Gangguan
- 5. Isi form laporan gangguan
- 6. Klik tombol Kirim jika form aduan sudah diisi lengkap
- 7. Notifikasi data aduan tersimpan/terkirim
- 8. Cek status pengaduan pertama kali adalah 'Open' dilihat dari menu user pelapor
- 9. Cek email Notifikasi Aduan di email pengadu/pelapor. Email notifikasi aduan yang diterima akan disertai dua lampiran dokumen yang dapat digunakan sebagai bukti lapor

## Waktu Penyelesaian

### 0

age not four

Penanganan Gangguan Frekuensi Radio Ditangani sesuai klasifikasi gangguan berdasarkan Peraturan Direktur Jenderal Sumber Daya Dan Perangkat Pos dan Informatika No.6 Tahun 2020 Tentang Monitoring dan Penanganan Gangguan Spektrum Frekuensi Radio

## **Biaya / Tarif**

## Balai Monitor Spektrum Frekuensi Radio Kelas I Semarang

Komplek Semarang Indah Blok C III / 1-3 50144 087770000157 or type unknown

https://balmonsemarang.postel.go.id/

Kementerian Komunikasi dan Informatika Republik Indonesia / Direktorat

Jenderal Sumber Daya dan Perangkat Pos dan Informatika / Balai Monitor

Tidak dipungut biaya Spektrum Frekuensi Radio Kelas I Semarang

### **Produk Pelayanan**

1. Berita Acara Penyelesaian Gangguan

## Pengaduan Layanan

Masyarakat dapat menyampaikan pengaduan/konsultasi melalui:

a. Surat

age not four

- b. Telp : (024) 7617454
- c. Contact Center melalui SMS dan WA : 08993335757/ 087770000157
- d. E-Mail : upt\_semarang@postel.go.id
- e. Chat online di website balmonsemarang.postel.go.id
- f. Survei Kepuasan Masyarakat melalui https://komin.fo/sNmgD
- g. Aplikasi Pelaporan Aduan melalui :
  - 1) SP4N | LAYANAN ASPIRASI DAN PENGADUAN ONLINE RAKYAT (LAPOR !) (kominfo.lapor.go.id)
  - 2) Lapor Gangguan Frekuensi (laporgangguansfr.postel.go.id)
- h. Sosial Media IG dan Facebook @balmonsemarang